## Simple schema mapping

You can do simple schema mapping and update existing schema maps in the **Schema Map Manager** dialog between data in the source schema and the target schema. You can also define a target type from the attribute value mappings by selecting the **Define Target Type from Attribute Value** option.

Define Target Type from Attribute Value

If your previous mapping mode is also change the default mapping back to a simple mapping so that you can use the simple mapping to copy data when the **Define Target Type from Attribute Value** mapping mode is not selected.

To specify a default mapping

1. Open the Cameo DataHub Schema Map Manager dialog. The Cameo DataHub Schema Map Manager dialog opens.

| Q- Type Filter Text                          |
|----------------------------------------------|
| MagicDraw<br>Untitled 1<br>Class             |
| Set <u>a</u> s Default Deactivate Delete     |
| Class [MagicDraw::Untitled1] Conversion Rule |
| Name                                         |
| To Do                                        |
| Documentation                                |
|                                              |

- 2. Select a source type that you want to edit its mapping. The default target type appears in the Target Type section.
- 3. Select a target type in the **Target Type** section that you want to specify as the default one.
- 4. Click Set as Default . The selected target type is now the default mapping, and the button changes to

Remove Default

## To remove a default mapping

1. Open the Cameo DataHub Schema Map Manager dialog. The Cameo DataHub Schema Map Manager dialog opens.

|                                                                         |                                                               | Target Type                                          |                         |             |
|-------------------------------------------------------------------------|---------------------------------------------------------------|------------------------------------------------------|-------------------------|-------------|
| Q - Type Filter Text                                                    |                                                               | Q- Type Filter Text                                  |                         |             |
| HP Application Lifecycle Mar Trick Definition                           | nagement                                                      | ⊡∑ MagicDraw<br>⊡∑ Untitled1                         |                         |             |
| Select Attribute to Sync                                                |                                                               | Remove Def <u>a</u> ult                              | Deactivate Delete       |             |
| test.csv [CSV::test.csv]                                                | Class [Magie                                                  | Draw::Untitled 1]                                    | Conversion Rule         |             |
| Name(Readonly)                                                          | Name                                                          |                                                      |                         |             |
| Position                                                                | To Do                                                         |                                                      |                         | _           |
|                                                                         |                                                               | Edit                                                 | Save Cancel             |             |
|                                                                         |                                                               | Import                                               | Export Close            |             |
| Select a source type that you wa<br>Select a default target type in the | ant to edit its mapping. T<br>e <b>Target Type</b> section th | he default target type ap<br>hat you want to remove. | pears in the Target Typ | be section. |
| Click Remove Default                                                    | The selected target type                                      | e is no longer the default                           | mapping, and the bullo  | geene       |

4. Click Edit to enable editing mode.

Save

5. Change the attributes mapping, and then click

| 💽 Cameo DataHub Schema Map Manager                                                                                                   | ×                                                              |
|----------------------------------------------------------------------------------------------------|----------------------------------------------------------------|
| Cameo DataHub Schema Map Manager<br>The Schema Map Manager allows you to view all<br>functionality to edit the mapping of the schema | ll of the schema maps in the system and also provides the map. |
| Source Type                                                                                                    | Target Type                                                    |
|                                                                                                    |                                                                |
| Select Attribute to Sync                                                                                                    | Set as Default Deactivate Delete                               |
| Object::/A Project/Requirements [IBM Ra                                                                                              | Requirement [MagicDraw::Untitled 1] Conversion Rule            |
| Last Modified By (Readonly)                                                                                                    |                                                                |
| Last Modified On(Readonly)                                                                                                    | Documentation                                                  |
| V Object Heading                                                                                                    | Name                                                           |
| Object Identifier (Readonly)                                                                                                    | Id                                                             |
| Object Number(Readonly)                                                                                                    | =                                                              |
| Object Short Text                                                                                                    | Qualified Name(Readonly)                                       |
| 🔽 Object Text                                                                                                    | Text                                                           |
|                                                                                                    |                                                                |
|                                                                                                    | Import Export Close                                            |

the edited schema mapping affects any elements in the current project, the Edit Schema Map Confirmation dialog opens. Click Yes to confirm that yo want to edit the schema, No to cancel the editing, or Details to see the details of all affected nodes.

| ?             | DataHu<br>DHLinks<br>Do you | o will save the changes in the sch<br>want to continue? | ema map only. You need to | synchronize your da | ta to apply the | changes o |
|---------------|-----------------------------|---------------------------------------------------------|---------------------------|---------------------|-----------------|-----------|
|               |                             |                                                         |                           |                     |                 |           |
| Detail        | s:                          |                                                         |                           | Yes                 | No              | << De     |
| Detail<br>Dat | s:<br>a Sync                |                                                         |                           | Yes                 | No              | << De     |
| Detail<br>Dat | s:<br>a Sync                | Source                                                  |                           | Yes                 | No              | << De     |

The Edit Schema Map Confirmation dialog.